## Mainmenu - tabsheet About

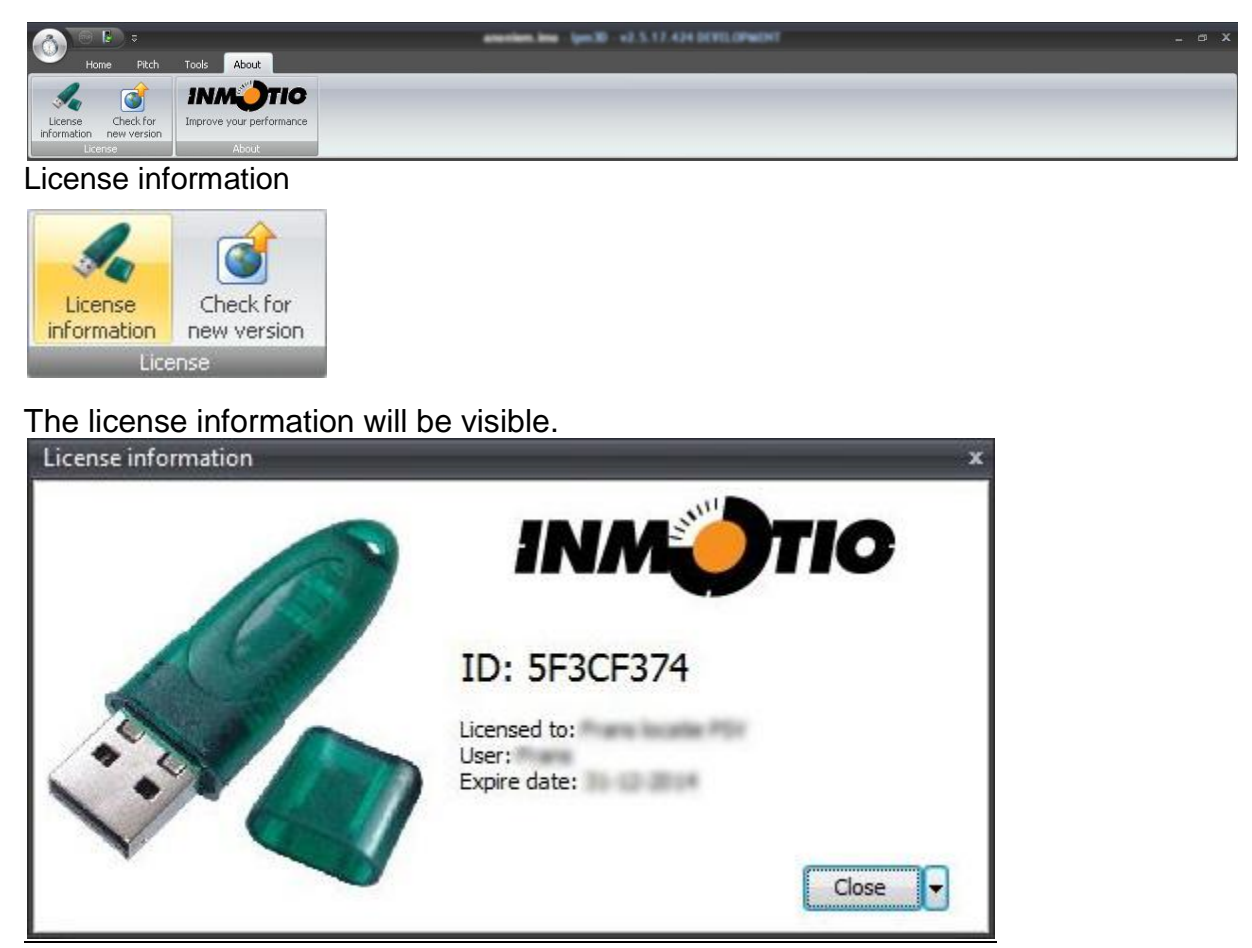

Press on the arrow next to the close button and select "Update dongle with license information from file".

Write current license information to file Update dongle with license information from file

Select the file with the same ID as the license file is prefixed.